# Работа с "Клубни новини"

http://www.rotarydistrict2482.org/ (www.rotary-bulgaria.org)

### ДОСТЪП ДО ИНФОРМАЦИЯ ЗА СЕКРЕТАРИ

1. Вход за членове

|            |       |       |       | 公 🔧 |
|------------|-------|-------|-------|-----|
| Търсене:   |       |       | Търси | E   |
| Вход за чл | енове |       |       |     |
|            |       |       |       |     |
|            |       | фиг.1 |       |     |

2. Въвеждат се Е-мейл адрес и парола.

| Търсене:         |        | Търси |
|------------------|--------|-------|
| E-mail адрес     | Парола |       |
| E-mail адрес     | •••••  | Вход  |
| Забравена парола |        |       |
| Вход за членове  |        |       |
|                  |        |       |
|                  | фиг.2  |       |

 На мястото на полетата за е-мейл и парола се появява потребителско меню, което е с допълнителни функции, предназначени да оптимизират работата на секретаря (фиг.3)

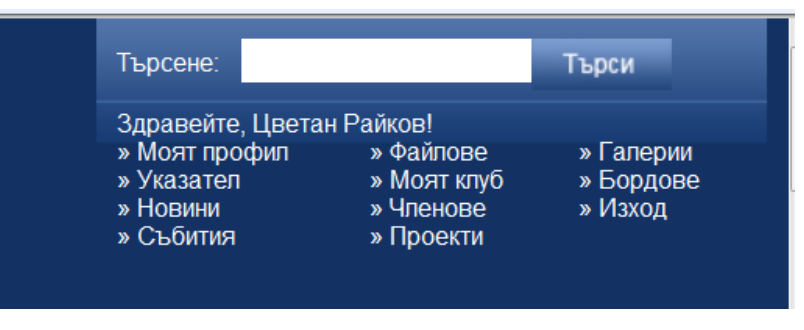

- 4. Избира се "Новини" и се появява списък
  - 4.1 Ако това е първата новина, въвеждана за клуба, тогава се появява празен списък (фиг.4.1)

|         | rotary<br><b>District</b> | INTER<br>2482 | RNATIO<br>2 Bulga | N A L<br>Aria | Reach Wi<br>Embrace H | thin to<br>umanity |           | Търсене:<br>Здравейте,<br>» Моят про<br>» Указател<br>» Новини<br>» Събития | Цветан<br>фил | Райков!<br>» Файлове<br>» Моят клуб<br>» Членове<br>» Проекти | Търси<br>» Галерии<br>» Бордове<br>» Изход |
|---------|---------------------------|---------------|-------------------|---------------|-----------------------|--------------------|-----------|-----------------------------------------------------------------------------|---------------|---------------------------------------------------------------|--------------------------------------------|
| Начало  | Какво е Ротари            | Ротари И      | нтърнешънъл       | Дистри        | кт гуверньор          | Ротари в Бълга     | ірия Рота | ри Фондация                                                                 | Зони          | Клубове                                                       | Комитети                                   |
| Новини  | Галерия (                 | Семинари      | Материали от      | пдг           | Материали от          | АДГ PR мате        | риали С   | ъбития на Рота                                                              | ари Интъ      | рнешънъл                                                      | Документи                                  |
| Моите   | е новини                  |               |                   |               |                       |                    |           |                                                                             |               |                                                               |                                            |
| [Добави | новина ]                  |               |                   |               |                       |                    |           |                                                                             |               |                                                               |                                            |
|         |                           |               |                   |               | Все още няма          | въведени новин     | и         |                                                                             |               |                                                               |                                            |

фиг.4.1

4.2 Ако са въвеждани новини – появява се списък (фиг. 4.2)

|                                                | rotary<br><b>District</b>            | і n т е<br><b>248</b> | RNATION<br>2 Bulga | n a l<br>I <b>ria</b> | Reach Within<br>Embrace Huma | to<br>inity       | Здравейте, Ма<br>» Моят профи<br>» Указател<br>» Новини<br>» Събития | ария Хадж<br>ил »Ф<br>»М<br>»Ч<br>»П | кипетрова!<br>айлове<br>Іоят клуб<br>ленове<br>роекти | » Галерии<br>» Бордове<br>» Изход |
|------------------------------------------------|--------------------------------------|-----------------------|--------------------|-----------------------|------------------------------|-------------------|----------------------------------------------------------------------|--------------------------------------|-------------------------------------------------------|-----------------------------------|
| Начало                                         | Какво е Ротари                       | Ротари                | Интърнешънъл       | Дист                  | рикт гуверньор               | Ротари в България | Ротари Фондация                                                      | Зони                                 | Клубове                                               | Комитети                          |
| Новини                                         | Галерия С                            | Семинари              | Материали от       | пдг                   | Материали от АД              | Г PR материали    | Събития на Ротар                                                     | ои Интърн                            | ешънъл                                                | Документи                         |
| иоите                                          | новини                               |                       |                    |                       |                              |                   |                                                                      |                                      |                                                       |                                   |
| VIOИТЕ<br>Добави но<br>Общоград                | новини ]                             | қду ученици           | те посветен на те  | ема Нар               | окотици                      |                   |                                                                      |                                      |                                                       | \$                                |
| VIOИТЕ<br>Добави но<br>Общогради<br>187 деца р | НОВИНИ<br>рвина ]<br>ски конкурс меж | (ду ученици<br>и свят | те посветен на ти  | ема Нај               | окотици                      |                   |                                                                      |                                      |                                                       | 3                                 |

- За редактиране на новина "клика" се на съответното заглавия
- За изтриване клика се на символа в края на реда. След изтриване на новината, тя не може да се възстанови.

4.3 За въвеждане на Новина – изберете функцията [Добави новина] (фиг 4.3)

| Новини     | Галерия | Семинари | М |
|------------|---------|----------|---|
| Моите      | новини  | I        |   |
| [Добави но | овина]  |          |   |

фиг. 4.3

 Появява се прозорец за въвеждане на информация за новина, чийто общ вид е представен на фиг. 5

| • | Дата | (Hengumeg: 2011-11-15) |   |
|---|------|------------------------|---|
|   |      |                        |   |
|   |      |                        |   |
|   |      |                        | * |
|   |      |                        | Ŧ |
|   |      |                        |   |
|   |      |                        | * |
|   |      |                        |   |
|   |      |                        |   |
|   |      |                        |   |
|   |      |                        |   |
|   |      |                        |   |
|   |      |                        |   |
|   |      |                        |   |
|   |      |                        |   |
|   |      |                        |   |
|   |      |                        |   |
|   |      |                        |   |
|   |      |                        |   |
|   |      |                        |   |

фиг.5

Поле Заглавие: въвежда се заглавие на новината

Поле *Дата*: въвежда се дата на новината във формат ГГГГ-ММ-ДД (година-месецден). Например 2012-01-26.

Поле *Кратък текст на новината*: въвежда се част от текста или резюме на новината. Желателно е да съдържа от 3 до 5 изречения.

Поле Текста на новината: пълно съдържание на новината.

## След въвеждане на информацията за запазване натиснете бутон "Запази промените"

По-долу е представен същия прозорец с въведена информация (фиг 5.1)

| Основна информ                                                                                                    | мация                                                                                                    |                                                                                                    |                                                                                                    |                                                                                                    |
|----------------------------------------------------------------------------------------------------|----------------------------------------------------------------------------------------------------|----------------------------------------------------------------------------------------------------|----------------------------------------------------------------------------------------------------|----------------------------------------------------------------------------------------------------|
| Заглавие                                                                                                    | Ротари в Средногорието                                                                                                    | Дата                                                                                                    | 2012-01-26                                                                                                    |                                                                                                    |
|                                                                                                    |                                                                                                    |                                                                                                    | (Например: 2011-11-16)                                                                                                    |                                                                                                    |
|                                                                                                    |                                                                                                    |                                                                                                    |                                                                                                    |                                                                                                    |
|                                                                                                    |                                                                                                    |                                                                                                    |                                                                                                    |                                                                                                    |
| Кратък текст на н                                                                                                    | ювината                                                                                                    |                                                                                                    |                                                                                                    |                                                                                                    |
| На 1 лекември –                                                                                                    | пен за борба със СПИН мпалежите от преля                                                                                                    | зарителен РАК Пирлоп провело                                                                                                    | ха кампания пол напопов. Бъли в час! Презег                                                                                                    | пватирай се!" сред 🔺                                                                                         |
| ученическата об                                                                                                    | щност в селищата от регион Средногорие. Въ                                                                                                    | в всяко училище бяха раздаден                                                                                                    | и листовки, плакати и брошури, свързани с те                                                                                                    | мата за                                                                                                    |
| предпазване от н                                                                                                    | коварната болест, както и червени лентички, (                                                                                                    | символ на кампанията и много                                                                                                    | презервативи.                                                                                                    |                                                                                                    |
|                                                                                                    |                                                                                                    |                                                                                                    |                                                                                                    |                                                                                                    |
|                                                                                                    |                                                                                                    |                                                                                                    |                                                                                                    |                                                                                                    |
|                                                                                                    |                                                                                                    |                                                                                                    |                                                                                                    |                                                                                                    |
|                                                                                                    |                                                                                                    |                                                                                                    |                                                                                                    |                                                                                                    |
|                                                                                                    |                                                                                                    |                                                                                                    |                                                                                                    |                                                                                                    |
|                                                                                                    |                                                                                                    |                                                                                                    |                                                                                                    |                                                                                                    |
|                                                                                                    |                                                                                                    |                                                                                                    |                                                                                                    |                                                                                                    |
|                                                                                                    |                                                                                                    |                                                                                                    |                                                                                                    |                                                                                                    |
|                                                                                                    |                                                                                                    |                                                                                                    |                                                                                                    | Ŧ                                                                                                    |
|                                                                                                    |                                                                                                    |                                                                                                    |                                                                                                    | Ŧ                                                                                                    |
|                                                                                                    |                                                                                                    |                                                                                                    |                                                                                                    | ÷                                                                                                    |
| Текст на новинат                                                                                                    | ia                                                                                                    |                                                                                                    |                                                                                                    | ×                                                                                                    |
| Текст на новинат<br>Същата вечер ро                                                                                                    | та<br>отаракторите организираха среща-раззговор                                                                                                    | със специалисти, работещи с м                                                                                                    | пади хора в сферата на здравеопазването и                                                                                                    | образованието,                                                                                               |
| Гекст на новинат<br>Същата вечер рс<br>след която покан                                                                                              | га<br>отаракторите организираха среща-разаговор опресстватели<br>има на дискотека с игри и конкурси присстватели                                                                                                    | със специалисти, работещи с м<br>ащите ученици.                                                                                                    | лади хора в сферата на здравеопазването и (                                                                                                    | образованието, ^                                                                                             |
| Текст на новинат<br>Същата вечер ро<br>след която покан                                                                                              | а<br>отаракторите организираха среща-раззговор<br>инха на дискотека с игри и конкурси присъстватова                                                                                                    | сьс специалисти, работещи с м<br>ащите ученици.                                                                                                    | пади хора в сферата на здравеопазването и г                                                                                                    | образованието, 🔺                                                                                             |
| Текст на новинат<br>Същата вечер ро<br>след която покан<br>Под мотото "Доб                                                                           | та<br>отвраторите организираза среща-разатовор<br>ника на дискотека с игри и конкурси присъста<br>исият човек се сво нас" се посевеле натият посе                                                                                                    | със специалисти, работещи с м<br>ащите ученици.<br>пен Колелен благотворителен (                                                                                                    | пади хора в сферата на здравеопазването и і<br>іап на Рогари Клиб Пиодоп на 9 декември РС                                                                                                    | образованието,                                                                                               |
| Текст на новинат<br>Същата вечер ро<br>след която покан<br>Под мотото "Збоя<br>приятели збрая                                                        | га<br>отаракторите организираха среща-разаговор<br>ниха на дискотека с игри и конкурси присъства<br>с исоп пе и номинозам (Пичног на полината                                                                                                    | сьс специалисти, работещи с м<br>ащите учёници,<br>ден Коледен благотворителен (                                                                                                    | падихора в сферата на здравеопазването и к<br>іап на Рогари Клуб Пирроп на 9 декември - Ро<br>иско кот опосникото, стицина сезнали. Понч                                                                                             | образованието, ^                                                                                             |
| Текст на новинат<br>Същата вечер ро<br>след която покан<br>Под мотото "Доб<br>приятели избразо                                                       | а<br>таракторите организираха среща-раваговор<br>ника на дикотенка с ипри и конкроти присъства<br>со сред пат номинирами "Личност на годината                                                                                                    | със специалисти, работещи с м<br>ащите ученици.<br>ден Коледена благотворителен<br>*. Спод тайно гласуване с най-е                                                                                                    | пади хора в сферата на здравеопазването и<br>Гап на Ротари Клуб Пирдоп на 9 декамари. Ре<br>исок вот престивисто отличие спечели Пенч                                                                                                | образованието,<br>отарианци и<br>ю Геров – кмет на<br>клюстязачи                                             |
| Текст на новинат<br>Същата вечер ро<br>след която покан<br>Под мотото "Доб<br>приятели избрах<br>Община Чавдар.                                      | а<br>отаракторите организираха среща-разаговор-<br>ниха на дискотека с игри и конкурси присъств<br>римт човек сред нас" се проведе петият поре<br>с сред пот номирани "Линост на годината<br>В номинацията и убяза посочени приност и<br>в мака и бългово и слоче по провинами           | със специалисти, работещи с м<br>ащите ученици,<br>ден Копеден благотворителен<br>и за благоустройството на село<br>и докагоустройството на село                                                                         | пади хора в сферата на здравеопазването и и<br>іап на Ротари Клуб Пирдоп на 9 декамври. Ро<br>кок вот преслажието отпичне самал Пенн<br>то и извената му сигонност да подпомата о с                                                  | образованието, ^<br>этарианци и<br>о Герова – киет на<br>биде ствени и<br>Толчи близо 10 ули                 |
| Текст на новинат<br>Същата вечер рс<br>след която покан<br>Под мотото "Доб<br>приятели избрар,<br>община Чавдар,<br>социални проек                   | а<br>отаракторите организираха среща-раазговор-<br>низа на дискотена с игри и конкруси прис-стак<br>рият чоекс сред нас" се проведе петият поре<br>В ноимнацията ми бяха посчени приность и<br>В компацията ми бяха посчени приность и                                                   | със специалисти, работещи с м<br>ащите ученици.<br>ден Коледен благотворителен (<br>с. След тайно гласуване с най-<br>иу за благустройството на село<br>та Любомир Грачее обяви, че                                      | пади хора в сферата на здравеопазването и и<br>іал на Ротари Клуб Пирдоп на 9 декември. Ро<br>сок вот престокото отличие сенчели Пенч<br>то и изянената му солонност да подпомага о<br>преведения та рукерпи и адонния са съб        | •<br>образованието,<br>о Геров – кмет на<br>бијествени и<br>ранк блихо 10 хил.                               |
| Гекст на новинат<br>Същата вечер ро<br>спед която пока<br>Под мотото "Доб<br>римтели избрах<br>Община Чавдар,<br>социални проект<br>в., които ще пос | а<br>отаракторите организираза среща-разаговор-<br>ника на дискотека с игри и конкурси присъства<br>на сред пет номинирани. Дичност на годината<br>в номинацията и убаза посечени приност г<br>н. В края на благотворителния бал президен<br>ти. В края на благотворителния бал президен | със специалисти, работещи с м<br>ащите ученици.<br>ден Коледен благотворителен (<br>с. Спед тайно гласуване с най-е<br>уз а благогртвойството на село<br>тъ г/ Любомир Гарчев обяви, че<br>– Джибиджийско кладенче (- с. | пади хора в сферата на здравеопазването и<br>іал на Ротари Клуб Пирдоп на 9 декември. Рс<br>исок вот престикното отличие спечели. Пачь<br>то изявената куспонност да подпомага об<br>от проведения търг, куверти и дарения са с.с.б. | образованието, ^<br>тарманци и<br>о Геров – кмет на<br>оществени и<br>орани близо 10 хил.<br>оекта направика |

фиг. 5.1

#### Забележки:

- Проверявайте за правописни грешки
- Не използвайте само главни букви, дори в заглавието. Използването само на главни букви прави текста по-труден за възприемане.
- 6. Добавяне на галерия от снимки към новината.

След въвеждане и запазване на данните, новината се появява в списъка. За да въведете снимки към нея – влезте за редактиране, както е описано в т.4.2. Отваря се прозорец, в който се появява информацията, която вече е въведена и допълнителна опция за добавяне на изображения. (фиг. 6)

|                           |                                 |      | Търсене:               | Търси |
|---------------------------|---------------------------------|------|------------------------|-------|
| Редакция                  | на новина                       |      |                        |       |
| Основна инфор<br>Заглавие | мация<br>Ротари в Средногорието | Дата | 2012-01-26             |       |
| Добавяне на сним          | ики към новина                  |      | (Например: 2011-11-16) |       |
|                           | Browse                          |      |                        |       |
|                           |                                 |      |                        |       |

Фиг.6

За въвеждане на изображения натиснете бутона "Browse" и изберете снимка от компютъра (Фиг 6.1). Снимката се "качва" и оразмерява автоматично.

ВАЖНО! Изображенията трябва да са по-малки от 2 Мб като размер на файл и да са по-малки от 1200 пиксела на ширина и на височина.

|                                |                             | ۵                                                                                                    | Търсене:                   | Ъ                                 | рси      |
|--------------------------------|-----------------------------|----------------------------------------------------------------------------------------------------|----------------------------|-----------------------------------|----------|
| Редакция на                    | новина                      | Choose File to Upload                                                                                              |                            |                                   | <b>x</b> |
| Основна информаци:<br>Заглавие | я<br>Ротари в Средногорието | Cryanize Vew folder                                                                                                | • • • • •                  | Search 2012-01-26                 |          |
| Добавяне на снимки къ          | м новина<br>Browse          | <ul> <li>Librais</li> <li>Bocuments</li> <li>Music</li> <li>Pictures</li> <li>Videos</li> <li>Homegroup</li> </ul> | fwrotarywsrednogori<br>eto | fwsnimkirotaryvsred<br>nogorieto  | H        |
|                                |                             | Computer<br>S OS (Cc)<br>Local Disk (D:)<br>File name:                                                             | IMG_4868                   | IMG_5078 All Files (*.*) Open Car | T T      |

Фиг.6.1

След приключване на "качването" и оразмеряването снимката се появява под полето (фиг 6.2) и действиято се извършва със следваща снимка. Няма ограничение в броя на снимките към новина, но не прекалявайте. За изтриване на дублирано илипо грешка качено изображение – натиснете надписа "Изтрий" в полето с конкретния обект.

| Добавяне на снимки към нови | на     |
|-----------------------------|--------|
|                             | Browse |
| изтрий                      |        |

фиг. 6.2

В крайния вариант галерията към конкретна новина изглежда както следва:

| редакция на          | новина                 |          |                        |
|----------------------|------------------------|----------|------------------------|
| Основна информация   | I                      |          |                        |
| Заглавие             | Ротари в Средногорието | Дата     | 2012-01-26             |
|                      |                        |          | (Например: 2011-11-16) |
| Добавяне на снимки к | ьм новина              |          |                        |
|                      | Browse                 |          |                        |
|                      |                        | й Изтрий |                        |

# Показване в сайта

Последната въведена от клуб новина се появява на сайта на дистрикта като водеща, а предходните, показани на принципа "най-новите първи", са под нея. В представения случай водеща (последно въведена) е новина за Средногорието на РК Пирдоп.

| Новини Га                                                                                                    | лерия Семинари                                                                                                    | Материали от ПДГ                                                                                                    | Материали от АД                                                                                                    | Г PR материали                                                                                                    | Събития на                          | Ротари И                                                           | нтърне                                                                                               | шънъл                                                                                                    | A                                                                                                  | окумен                                                                | ти              |    |
|----------------------------------------------------------------------------------------------------|----------------------------------------------------------------------------------------------------|----------------------------------------------------------------------------------------------------|----------------------------------------------------------------------------------------------------|----------------------------------------------------------------------------------------------------|-------------------------------------|--------------------------------------------------------------------|----------------------------------------------------------------------------------------------------|----------------------------------------------------------------------------------------------------|----------------------------------------------------------------------------------------------------|-----------------------------------------------------------------------|-----------------|----|
| 8                                                                                                    |                                                                                                    |                                                                                                    | C<br>Maria                                                                                                    |                                                                                                    |                                     |                                                                    | я                                                                                                    | нуари                                                                                                    |                                                                                                    | 2012                                                                  | •               |    |
| TTF'                                                                                                    |                                                                                                    |                                                                                                    | Конвенция на 1                                                                                                    | отари Интернев                                                                                                    | шънъл                               | П                                                                  | В                                                                                                    | С                                                                                                    | ч                                                                                                  | П                                                                     | С               | н  |
|                                                                                                    | 102012                                                                                                    |                                                                                                    | BA                                                                                                    | NGKOK'                                                                                                    | 2012                                | 26                                                                 | 27                                                                                                   | 28                                                                                                    | 29                                                                                                 |                                                                       | 31              | 1  |
|                                                                                                    |                                                                                                    |                                                                                                    | - DA                                                                                                    | inomon .                                                                                                    | 2012                                | 2                                                                  | 3                                                                                                    | 4                                                                                                    | 5                                                                                                  | 6                                                                     | 7               | 8  |
|                                                                                                    |                                                                                                    |                                                                                                    |                                                                                                    |                                                                                                    |                                     | 9                                                                  | 10                                                                                                   | 11                                                                                                    | 12                                                                                                 | 13                                                                    | 14              | 15 |
| Кпубни на                                                                                                    | вини                                                                                                    |                                                                                                    |                                                                                                    |                                                                                                    |                                     | 16                                                                 | 17                                                                                                   | 18                                                                                                    | 19                                                                                                 | 20                                                                    | 21              | 22 |
|                                                                                                    |                                                                                                    | 26.01.2012 r.                                                                                                    |                                                                                                    |                                                                                                    |                                     | 23                                                                 | 24                                                                                                   | 25                                                                                                    | 28                                                                                                 | 27                                                                    | 28              | 29 |
| S                                                                                                    |                                                                                                    | Ротари в Срел                                                                                                    | ногорието                                                                                                    |                                                                                                    |                                     |                                                                    | 24                                                                                                   | ~~                                                                                                    |                                                                                                    | 0.2                                                                   | 04              |    |
| The second second second second second second second second second second second second second second second se                      | New Househouse 2000 Control of Control of Co | i orapii o opop                                                                                                    |                                                                                                    |                                                                                                    |                                     |                                                                    |                                                                                                    |                                                                                                    |                                                                                                    |                                                                       |                 |    |
| 1.10                                                                                                    | -462                                                                                                    | На 1 декември – ден :<br>РАК Пирдоп проведох<br>Презерватирай се!" с<br>Средногорие. Във вс:                                                                                                    | а борба със СПИН ми<br>а кампания под надол<br>хед ученическата общ<br>яко училище бяха рази                                                                                                    | адежите от предварит<br>ов "Бъди в час!<br>юст в селищата от рег<br>адени листовки, плака                                                                                         | елен<br>мон<br>ти и                 | 30<br>Съб                                                          | ития за                                                                                              | а месец                                                                                                    | 02<br>Януај                                                                                        | ри 201:                                                               | 2 r.            |    |
| <u>in</u>                                                                                                    |                                                                                                    | На 1 декември – ден з<br>РАК Пирдоп проведох<br>Презерватирай се!" сј<br>Средногорие. Във вся<br>брошури, свързани с<br>и червени лентички, с                                                                                                    | на борба със СПИН ми<br>а кампания под надол<br>эед ученическата общ<br>яко училище бяха разд<br>темата за предпазвани<br>имвол на кампанията                                                                                                    | адежите от предварит<br>ов "Бъди в час!<br>кост в селищата от рег<br>адени листовки, плака<br>от коварната болест,<br>и много презервативи.                                       | елен<br>пон<br>както<br>[]          | 30<br>Cъ6<br>PC<br>Bar                                             | ития за<br>жден                                                                                      | ол<br>а месец<br>ННИЦІ<br>Ценев,                                                                           | 02<br>Януар<br>И ДН6<br>Ботев                                                                      | ри 2012<br>ЭС                                                         | 2 r.            |    |
| <b>C</b>                                                                                                    |                                                                                                    | На 1 декември – ден :<br>РАК Пирдоп проведох<br>Презерватирай се!" ср<br>Средногорие. Във вся<br>брошури, свързани с<br>и червени лентички, с<br>К МОНТАНА ПОП ПАТ                                                                                                    | а борба със СПИН ми<br>а кампания под надол<br>мед ученическата общ<br>яко училище бяха разд<br>темата за предпазвани<br>имвол на кампанията<br>РОНАЖА НА ЛГ АНЕПІ                                                                                 | адежите от предварит<br>юв.,Бъди в час!<br>юот в селищата от рег<br>адени листовки, плака<br>от коварната болест,<br>и много презервативи.<br>Я ЛОШЕВА                            | елен<br>тион<br>както<br>[]         | зо<br>Съб<br>Ро<br>Вал<br>Пет                                      | атия за<br>жден<br>тентин<br>ър Пог                                                                  | от<br>а месец<br>ННИЦІ<br>Ценев,<br>108, Бу                                                                | 02<br>(Януа)<br>И ДН6<br>Ботев<br>prac-П                                                           | ри 2012<br>ЕС<br>град<br>римори                                       | 2 r.            |    |
| 22.12.2011 г.<br>20.12.2011 г.                                                                                                    | коледен бал на р                                                                                                    | На 1 декември – ден з<br>РАК Пирдоп проведох<br>Презерватирай се!* сј<br>Средногорие. Във вск<br>брошури, свързани с<br>и червени лентички, с<br>К МОНТАНА ПОД ПАТТ<br>јал на Ротарианската                                                                                                    | а борба със СПИН ми<br>а кампания под надол<br>хед ученическата общ<br>кю училище бяха разд<br>темата за предпазван<br>имвол на кампанията<br>РОНАЖА НА ДГ АНЕЛИ<br>общирот във Вария                                                              | адежите от предварит<br>на "Бъди в час!<br>ност в селищата от рег<br>адени листовки, плака<br>е от коварната болест,<br>и много презервативи.<br>19 ДОШЕВА                        | елен<br>тион<br>както<br>[]         | 30<br>Съб<br>РС<br>Вал<br>Пет<br>Еле                               | ития за<br>ЖДСН<br>тентин<br>ър Пог<br>гна Бае                                                       | от<br>а месец<br>ННИЦІ<br>Ценев,<br>108, Бу<br>ва, Вел                                                     | 02<br>(Януа)<br>И ДНС<br>Ботев<br>ргас-П<br>инград                                                 | ри 2012<br>С<br>град<br>римори                                        | 2 r.            |    |
| 22.12.2011 г.<br>20.12.2011 г.<br>20.12.2011 г.                                                                                      | КОЛЕДЕН БАЛ НА Р<br>Благотворителен б<br>6 200 лева събра F                                                                                                    | На 1 декември – ден з<br>РАК Пирдоп проведох<br>Презерватирай се!° ср<br>Средногорие. Във вск<br>брошури, свързани с<br>и червени лентички, с<br>К МОНТАНА ПОД ПАТ<br>іал на Ротарианската<br>готари клуб Карноба                                                                                          | а борба със СПИН ми<br>а кампания под надол<br>жед ученическата общ<br>кю училище бяха разд<br>темата за предпазван<br>имвол на кампанията<br>РОСНАЖА НА ДГ АНЕЛИ<br>общност във Варна<br>т на Коледния благо                                      | адежите от предварит<br>на "Бъди в час!<br>кост в селищата от рег<br>адени листовки, плака<br>: от коварната болест,<br>и много презервативи.<br>19 ДОШЕВА<br>творителен бал      | елен<br>тион<br>ти и<br>както<br>[] | 30<br>Cъ6<br>PC<br>Bay<br>Ret<br>Ene<br>Muu                        | атия за<br>ЖДСН<br>тентин<br>ър Пог<br>на Бае<br>тена Ми                                             | от<br>а месец<br>ННИЦІ<br>Ценев,<br>вов, Бу<br>ва, Вел<br>иленко                                           | 02<br>(Януа)<br>И ДНС<br>Ботев<br>ргас-П<br>инград<br>ва, Кю                                       | ри 2012<br>РС<br>град<br>римори<br>стенди                             | 2 r.            |    |
| 22.12.2011 г.<br>20.12.2011 г.<br>20.12.2011 г.<br>19.12.2011 г.                                                                     | КОЛЕДЕН БАЛ НА Р<br>Благотворителен б<br>6 200 лева събра Р<br>Завършен проект                                                                                                    | На 1 декември – ден з<br>РАК Пирдоп проведох<br>Презерватирай се!° ср<br>Средногорие. Във вс:<br>брошури, свързани с<br>и червени лентички, с<br>К МОНТАНА ПОД ПАТ<br>іал на Ротарианската<br>готари клуб Карноба<br>на РК Айтос                                                                           | а борба оъс СПИН ми<br>а кампания под надол<br>жед ученическата общ<br>кю училище бяха разд<br>темата за предпазван<br>имвол на кампанията<br>РОНАЖА НА ДГ АНЕЛИ<br>общност във Варна<br>т на Коледния благо                                       | адежите от предварит<br>на "Бъди в час!<br>кост в селищата от рег<br>адени листовки, плака<br>кот коварната болест,<br>и много презервативи.<br>19 ДОШЕВА<br>творителен бал       | елен<br>пион<br>ти и<br>както<br>[] | 30<br>Съб<br>Вал<br>Пет<br>Еле<br>Мил<br>Жил                       | ития за<br>жден<br>тентин<br>тър Пог<br>на Бае<br>тена Мі<br>ако Къ                                  | от<br>а месец<br>ННИЦІ<br>Ценев,<br>ва, Бу<br>ва, Вел<br>иленко<br>ржин, (                                 | 02<br>(Януар<br>И ДНЄ<br>Ботев<br>ргас-П<br>инград<br>ва, Кю<br>Сандан                             | ри 2012<br>РС<br>град<br>римори<br>стенди<br>юки                      | 2 r.            |    |
| 22.12.2011 г.<br>20.12.2011 г.<br>20.12.2011 г.<br>19.12.2011 г.<br>19.12.2011 г.                                                    | КОЛЕДЕН БАЛ НА Р<br>Благотворителен б<br>6 200 лева събра Р<br>Завършен проект и<br>Поредна успешна д                                                                                                    | На 1 декември – ден з<br>РАК Пирдоп проведох<br>Презерватирай се!° ср<br>Средногорие. Във вси<br>брошури, свързани с<br>и червени лентички, с<br>К МОНТАНА ПОД ПАТ<br>іал на Ротарианската<br>готари клуб Кариоба<br>а РК Айтос<br>царителска акция на                                                     | а борба оъо СПИН ми<br>а кампания под надол<br>жед ученическата общ<br>кю училище бяха разд<br>темата за предпазван<br>имвол на кампанията<br>РОНАЖА НА ДГ АНЕЛИ<br>общност във Варна<br>т на Коледния благо<br>Ротари Клуб Помори                 | адежите от предварит<br>на "Бъди в час!<br>кост в селищата от рег<br>адени листовки, плака<br>: от коварната болест,<br>и много презервативи.<br>19 ДОШЕВА<br>творителен бал<br>е | елен<br>пион<br>както<br>[]         | 30<br>Съб<br>Вал<br>Пет<br>Еле<br>Мид<br>Жин<br>Доб                | ития за<br>жден<br>тентин<br>тена Бае<br>пена Ми<br>ако Къ<br>ако Къ                                 | от<br>а месец<br>ННИЦІ<br>Ценев,<br>тов, Бу<br>ва, Вел<br>иленко<br>ржин, (<br>обрев,<br>уюв, Со           | 02<br>(Януа)<br>А ДНС<br>Ботев<br>ргас-П<br>инград<br>ва, Кю<br>Сандан<br>Сливе                    | ри 2012<br>РС<br>град<br>римори<br>стенди<br>ком                      | 2 r.            |    |
| 22.12.2011 г.<br>20.12.2011 г.<br>20.12.2011 г.<br>19.12.2011 г.<br>19.12.2011 г.<br>19.12.2011 г.                                   | КОЛЕДЕН БАЛ НА Р<br>Благотворителен б<br>6 200 лева събра F<br>Завършен проект<br>Поредна услешна д<br>Коледна вечер, РК                                                                                                    | На 1 декември – ден з<br>РАК Пирдоп проведох<br>Презерватирай се!" ср<br>Средногорие. Във вси<br>брошури, свързани с<br>и червени лентички, с<br>К МОНТАНА ПОД ПАТ<br>іал на Ротарианската<br>готари клуб Кариоба<br>а РК Айтос<br>царителска акция на<br>Златоград и Недели                               | а борба оъс СПИН ми<br>а кампания под надол<br>ед ученическата общ<br>кю училище бяха разз<br>темата за предпазван<br>имвол на кампанията<br>РОНАЖА НА ДГ АНЕЛИ<br>общност във Варна<br>т на Коледния благо<br>РОгари Клуб Помори<br>ию            | адежите от предварит<br>на "Бъди в час!<br>кост в селищата от рег<br>адени листовки, плака<br>е от коварната болест,<br>и много презервативи.<br>19 ДОШЕВА<br>творителен бал<br>е | елен<br>пион<br>както<br>[]         | 30<br>Съб<br>Ро<br>Вал<br>Пет<br>Еле<br>Мид<br>Жин<br>Доб<br>Дор   | жден<br>жден<br>тентин<br>тър Поп<br>на Бае<br>пена Ми<br>ако Къ<br>брин Дк<br>учо Или<br>нас Гео    | от<br>а месец<br>ННИЦІ<br>Ценев,<br>тов, Бу<br>ва, Вел<br>иленко<br>ржин, (<br>обрев,<br>чев, Со<br>оргиев | 02<br>(Януа)<br>А ДНС<br>Ботев<br>ргас-П<br>инград<br>ва, Кю<br>Сандан<br>Сливе<br>фия-Со<br>Пешев | ри 2012<br>С<br>град<br>римори<br>стенди<br>юки<br>ердика<br>а Плов   | 2 r.            |    |
| 22.12.2011 r.<br>20.12.2011 r.<br>20.12.2011 r.<br>19.12.2011 r.<br>19.12.2011 r.<br>18.12.2011 r.<br>16.12.2011 r.<br>01.12.2011 r. | КОЛЕДЕН БАЛ НА Р<br>Благотворителен б<br>6 200 лева събра F<br>Завършен проект<br>Поредна успешна д<br>Коледна вечер, РК<br>Смолянският Ротај                                                                                                    | На 1 декември – ден :<br>РАК Пирдоп проведох<br>Презерватирай се!° ср<br>Средногорие. Във вся<br>брошури, свързани с<br>и червени лентички, с<br>К МОНТАНА ПОД ПАТ<br>кал на Ротарианската<br>готари клуб Карноба<br>на РК Айтос<br>царителска акция на<br>Залагоград и Недели<br>ои клуб навърши 17       | а борба оъс СПИН ми<br>а кампания под надол<br>ед ученическата общ<br>ко училище бяха разд<br>темата за предпазвани<br>имвол на кампанията<br>РОНАЖА НА ДГ АНЕЛИ<br>общност във Варна<br>т на Коледния благо<br>Рогари Клуб Помори<br>ню<br>години | адежите от предварит<br>в "Бъди в час!<br>коот в оелищата от рег<br>адени листовки, плака<br>е от коварната болест,<br>и много презервативи.<br>IЯ ДОШЕВА<br>творителен бал<br>е  | елен<br>ион<br>ти и<br>както<br>[]  | 30<br>Съб<br>Вал<br>Пет<br>Еле<br>Мил<br>Жин<br>Доб<br>Дор<br>Атан | жден<br>жден<br>тентин<br>тена Бае<br>тена Ми<br>ако Къ<br>брин До<br>очо Или<br>нас Гео<br>ипопол   | а месец<br>ННИЦІ<br>Ценев,<br>тов, Бу<br>ва, Вел<br>иленко<br>ржин, С<br>обрев,<br>чев, Со<br>оргиев       | 02<br>(Януа)<br>Ботев<br>ргас-П<br>инград<br>ва, Кю<br>Сандан<br>Сливе<br>фия-Си<br>Пешев          | ри 2012<br>С<br>град<br>римори<br>стенди:<br>ски<br>ердика<br>а, Плов | 2 г.<br>1е<br>л |    |
| 22.12.2011 г.<br>20.12.2011 г.<br>20.12.2011 г.<br>19.12.2011 г.<br>19.12.2011 г.<br>19.12.2011 г.<br>01.12.2011 г.<br>01.12.2011 г. | КОЛЕДЕН БАЛ НА Р<br>Благотворителен б<br>6 200 лева събра Р<br>Завършен проект п<br>Поредна успешна д<br>Коледна вечер, РК<br>Смолянският Ротај<br>Коледна бал РК Ян                                                                                                    | На 1 декември – ден з<br>РАК Пирдоп проведох<br>Презерватирай се!" ср<br>Средногорие. Във вся<br>брошури, свързани с<br>и червени лентички, с<br>к МОНТАНА ПОД ПАТ<br>іал на Ротарианската<br>готари клуб Карноба<br>на РК Айтос<br>царителска акция на<br>Златоград и Неделл<br>и клуб навърши 17<br>ибол | а борба оъс СПИН ми<br>а кампания под надол<br>над ученическата общ<br>кю училище бяха разд<br>темата за предпазван<br>имвол на кампанията<br>РОНАЖА НА ДГ АНЕЛИ<br>общност във Варна<br>т на Коледния благо<br>Ротари Клуб Помори<br>ию           | адежите от предварит<br>в "Бъди в час!<br>коот в селищата от рег<br>адени листовки, плака<br>от коварната болест,<br>и много презервативи.<br>IЯ ДОШЕВА<br>гворителен бал<br>е    | елен<br>июн<br>ти и<br>както<br>[]  | 30<br>Съб<br>Вал<br>Пет<br>Еле<br>Мид<br>Жин<br>Доб<br>Атан<br>Фил | атия за<br>жден<br>тентин<br>тър Поп<br>на Бае<br>тена Ми<br>ако Къ<br>брин До<br>чао Гео<br>типопол | а месец<br>ННИЦІ<br>Ценев,<br>лов, Бу<br>ва, Вел<br>иленко<br>ржин, (<br>обрев,<br>чев, Со<br>оргиев       | 02<br>Януар<br>Ботев<br>ргас-П<br>инград<br>ва, Кю<br>Сандан<br>Сливе<br>фия-Со<br>Пешев           | ри 2012<br>С<br>град<br>римори<br>стенди:<br>ски<br>ердика<br>в, Плов | 2 г.<br>ме<br>л |    |

### В списъка с новини (Всички новини ), изгледът е както следва:

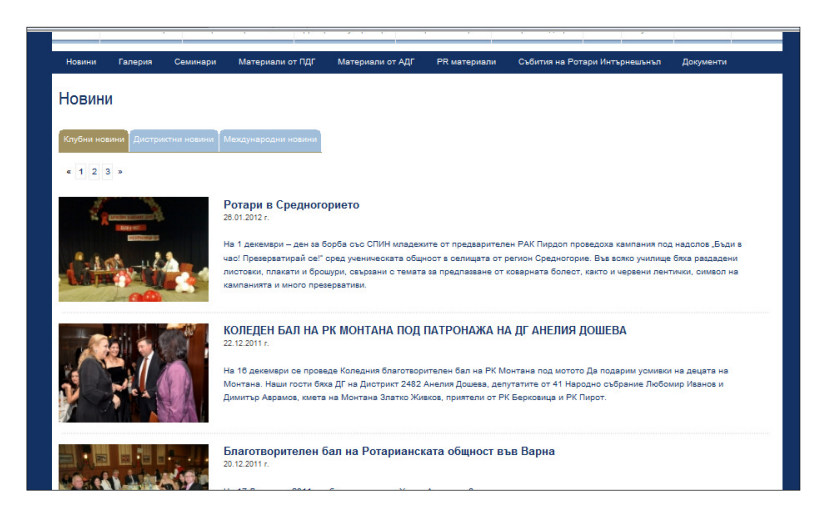

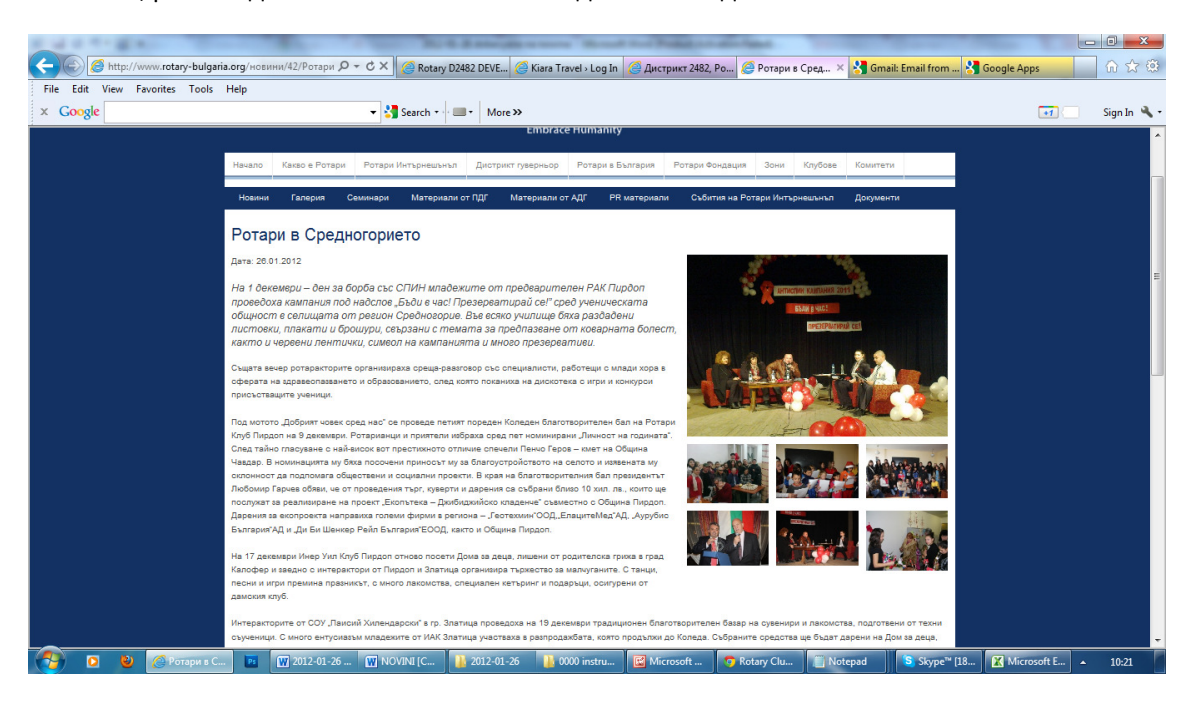

Новината, разглеждана самостоятелно изглежда както следва:

В информацията за клуба, новините представени от конкретния клуб се представят (вдясно под клубни проекти):

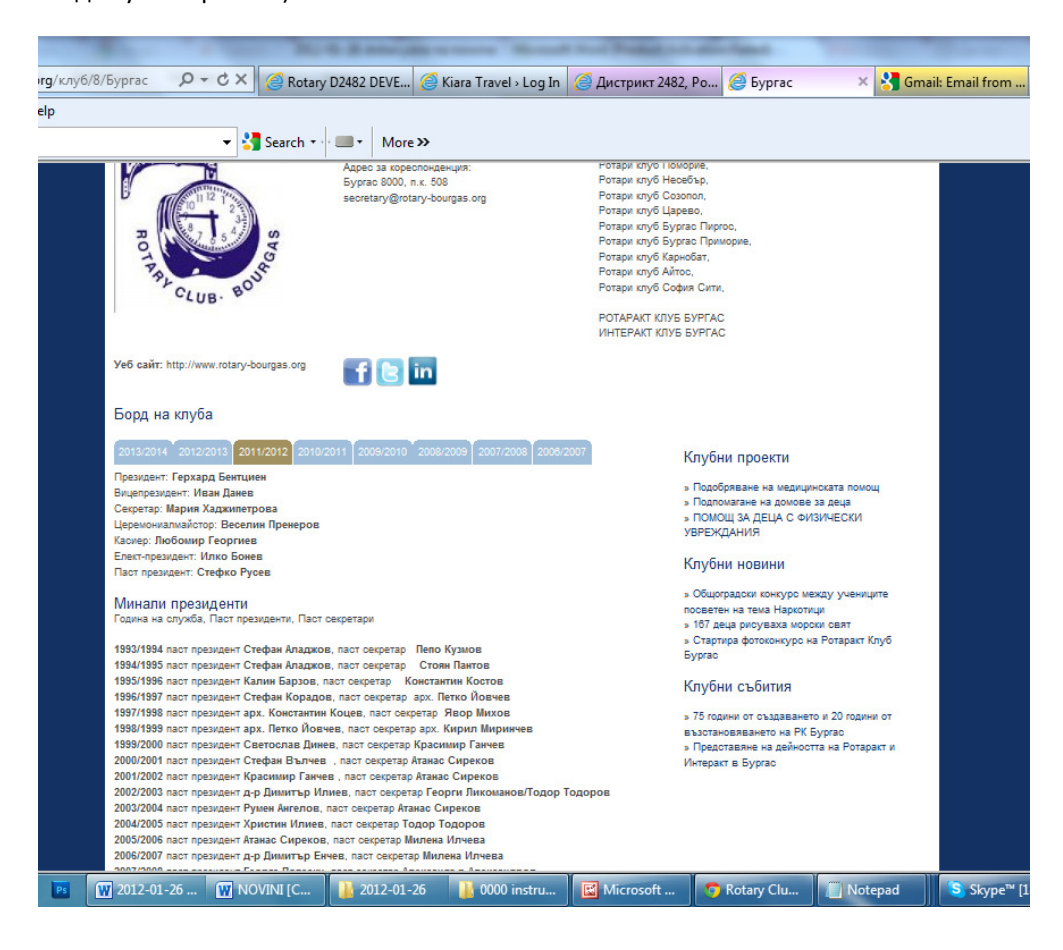

## Други

- 1. Въведената новина автоматично се добавя в twitter
- 2. Въведената новина автоматично се добавя във facebook.
- 3. Новините, въведени от екипа по поддръжка на уеб приложенията, съдържат допълнителна информация, която дава възможност да се индексират в Google и други търсещи машини. След поставяне на новина в сайта – изпратете ни линк към нея, за да я резгледаме и да добавим това, което е необходимо, или да направим корекции.